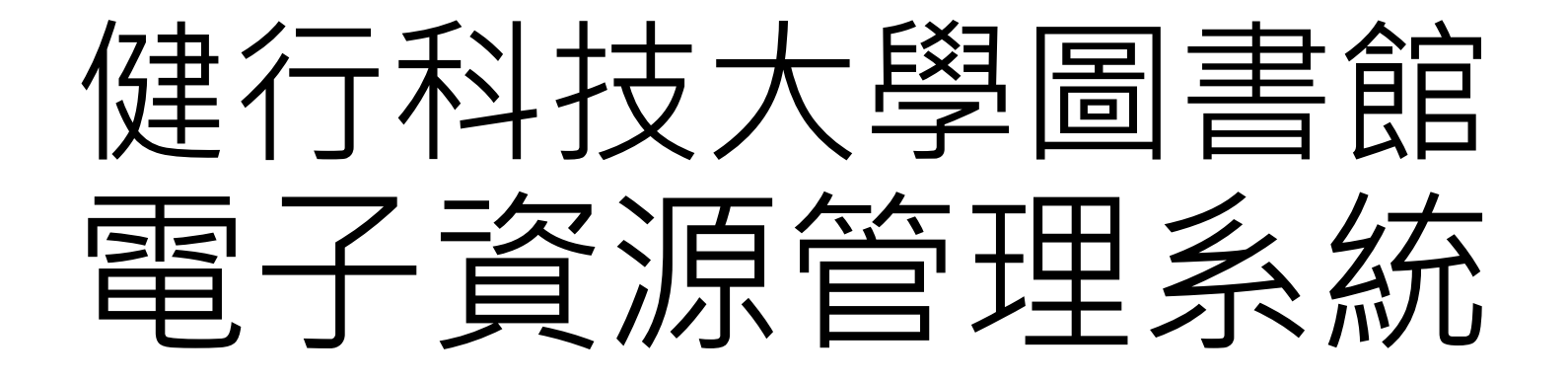

# 系統使用介紹

站台網址:<u>https://erm.lib.uch.edu.tw/</u>

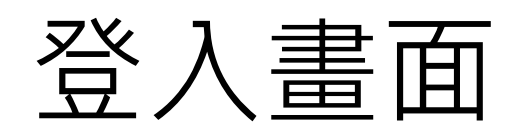

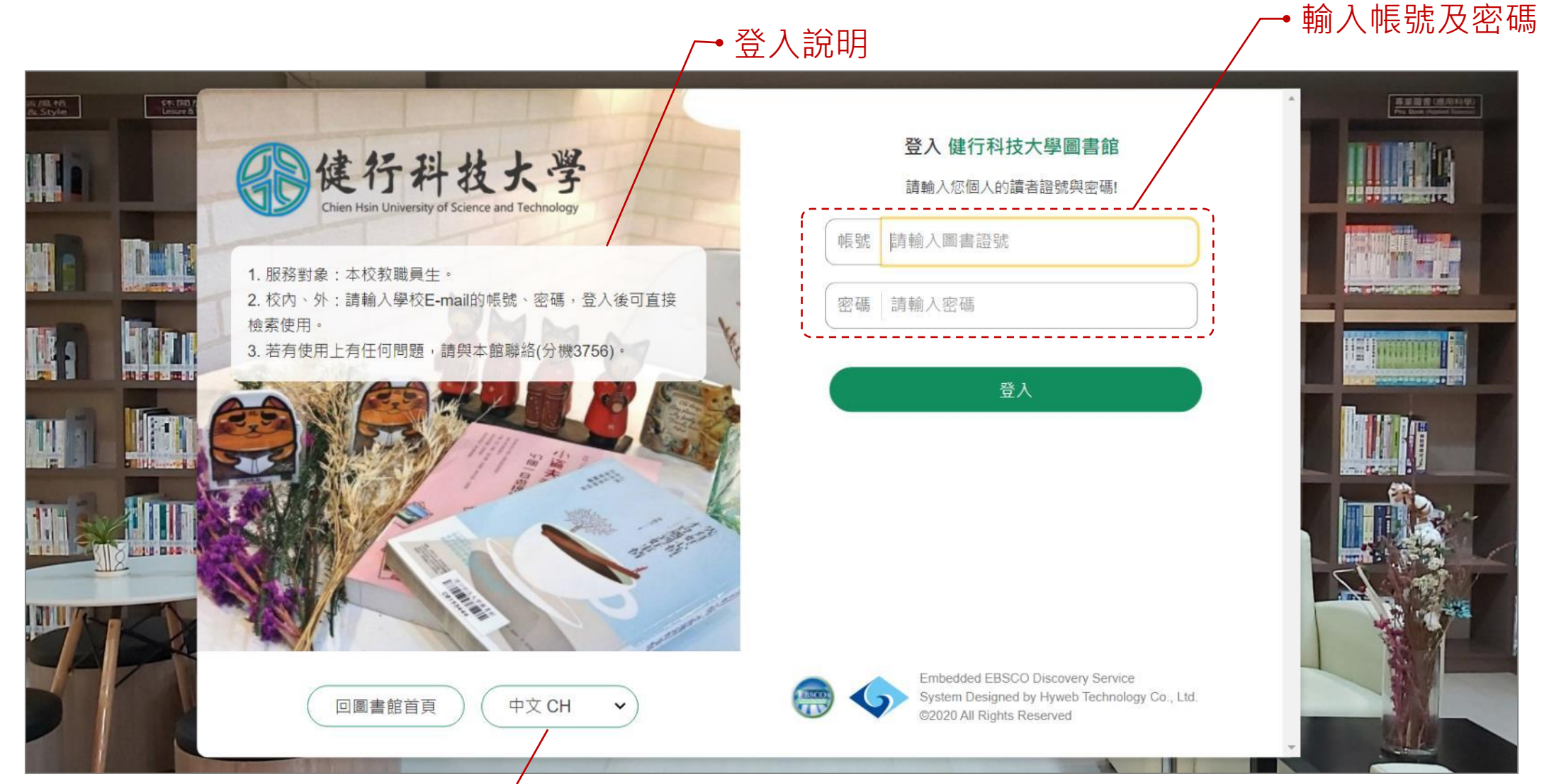

### 可切換多語,提供中文CH及英文EN-

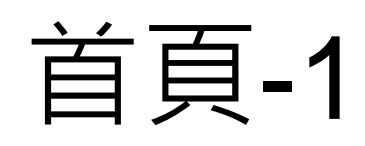

### 可切換查詢標的一

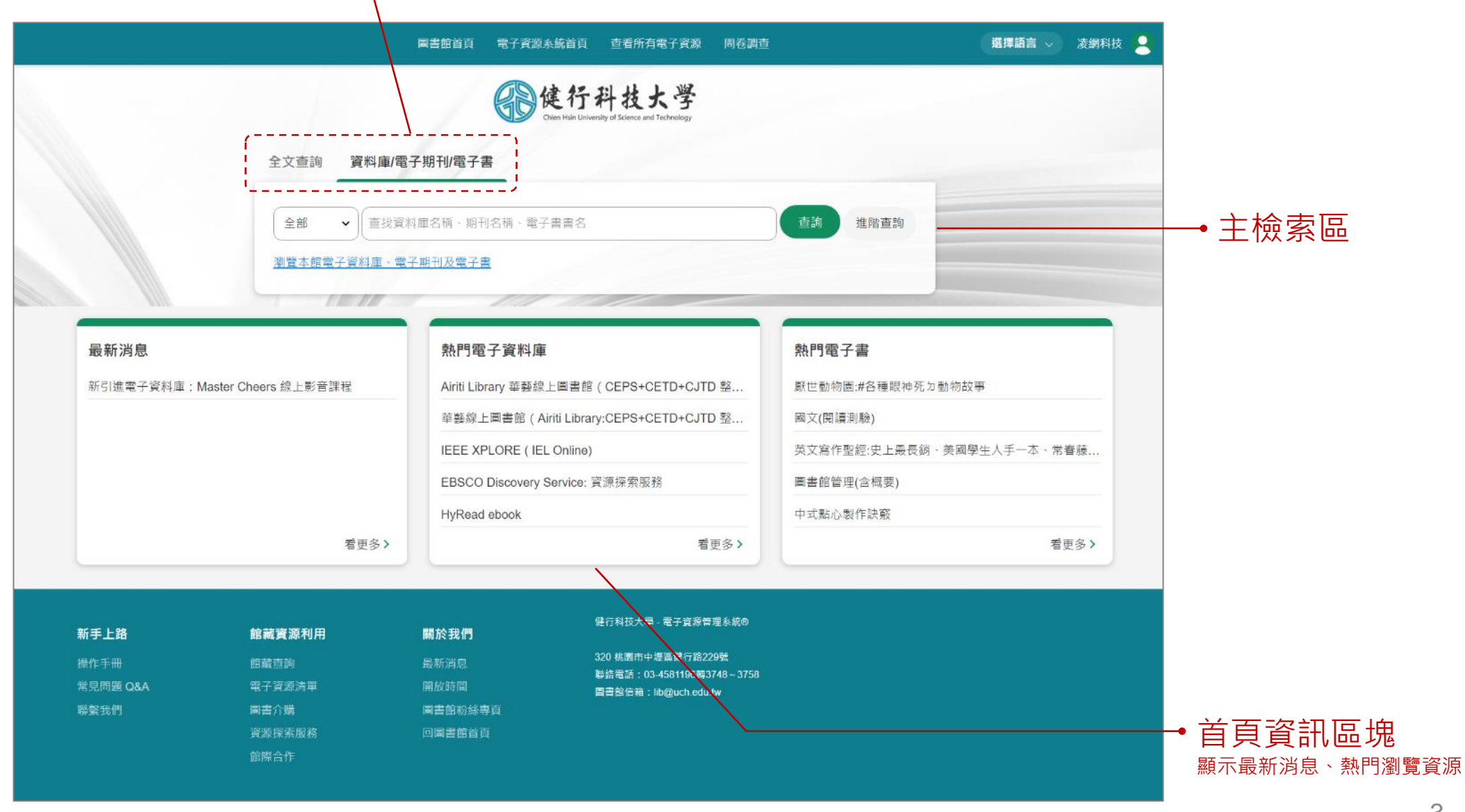

| 首頁-2               |                                         |                                                                             | /                                                                                                    | → 站台連結                                                                                                  | 多語 ⊷ 、                                                                                                | /→ 登入/個人專區 |
|--------------------|-----------------------------------------|-----------------------------------------------------------------------------|----------------------------------------------------------------------------------------------------|----------------------------------------------------------------------------------------------------|----------------------------------------------------------------------------------------------------|------------|
|                    |                                         |                                                                             |                                                                                                    | <ul> <li>新首頁 查看所有電子資源 問卷調查</li> <li>行科技大学</li> <li>Hish University of Science and Technology</li> </ul> | 選擇語言 ∨ 凌網科                                                                                            | 友 <b>。</b> |
|                    |                                         | <ul> <li>全文查詢 資料庫/電子</li> <li>全部 &lt; 直找資料</li> <li>瀏覽本館電子資料庫、電子</li> </ul> | <b>子期刊/電子書</b><br>科庫名稱、期刊名稱、電子書<br>子期刊及電子書                                                                        | 書名                                                                                                    | 查詢 進階查詢                                                                                               |            |
|                    | <b>最新消息</b><br>新引進電子資料庫:Mast            | ter Cheers 線上影音課程<br>看更多 >                                                  | <b>熱門電子資料庫</b><br>Airiti Library 華藝線上<br>華藝線上圖書館(Airiti<br>IEEE XPLORE(IELC<br>EBSCO Discovery Se<br>HyRead ebook | 圖書館(CEPS+CETD+CJTD 整<br>i Library:CEPS+CETD+CJTD 整<br>Online)<br>rvice: 資源探索服務                          | 熱門電子書<br>厭世動物園:#各種眼神死力動物故事<br>國文(閱讀測驗)<br>英文寫作聖經:史上最長錫、美國學生人手一本、常春藤<br>圖書館管理(含概要)<br>中式點心製作缺竅<br>看更多> |            |
| 站台服務 ⊷───<br>及其他連結 | <b>新手上路</b><br>操作手冊<br>常見問題 Q&A<br>聯繫我們 | <b>館藏資源利用</b><br>館藏直詢<br>電子資源清單<br>圖書介購<br>資源探索服務<br>館際合作                   | <b>關於我們</b><br>最新消息<br>開放時間<br>圖書館粉絲專頁<br>回圖書館首頁                                                                  | 健行科技大學 - 電子資源管理系統®<br>320 桃園市中壇區健行路229號<br>聯絡電話:03-4581196轉3748 ~ 3758<br>圖書能信箱:ibb@uch.edu.tw          |                                                                                                    | → 站台聯絡資訊   |

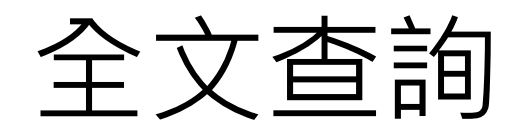

| 全文查詢                                             | 資料庫/電子期刊/電子書                                                                                                    |                                                                                                |
|--------------------------------------------------|----------------------------------------------------------------------------------------------------|------------------------------------------------------------------------------------------------|
| 查找館藏                                             | 1、期刊文章及部分電子資源全文                                                                                                    | 查詢                                                                                             |
|                                                  |                                                                                                    |                                                                                                |
|                                                  | 出版品                                                                                                    | 登入 🖻 資料夾 偏好設定 語言 🔹 網路使用教學 說明                                                                   |
| 授募:<br>開鍵:                                       | 建行科技大學圖書館資源探索服務   字 ✓     WEB ✓     「菜 進階檢索 檢索歷史▶                                                                                                    | Chien Hsin University of<br>Science and Technology                                             |
| <ul><li></li><li>縮小檢索結果</li></ul>                | 檢索結果: 1- 10 / 6,918,346                                                                                                    | 相關性▼ 頁面選項▼ 共享▼ 《                                                                               |
| 目前的檢索項目 ◆ 尋找全部檢索詞語: WEB 擴增詞 也從文章全文內檢索 X 查用相等主題 X | 1. Reasoning <b>web</b> [electronic resource] : explainable artificial inte<br>Bolzano, Italy, September 20-24, 2019 : tutorial lectures / edited l<br>By: Summer School on Reasoning <b>Web</b> (15th : 2019 : Bolzano, Italy). IN: Springer<br>col.), digital ; 24 cm. Language: English, 資料庫: 健行科技大學館藏(MARC21)<br>主題: Semantic <b>Web</b> Congresses: Semantic computing Congresses: Databas | e Management: Data Mining and Knowledge Discovery: Artificial Intelligence : Computer Appl. in |

## 資料庫/電子期刊/電子書

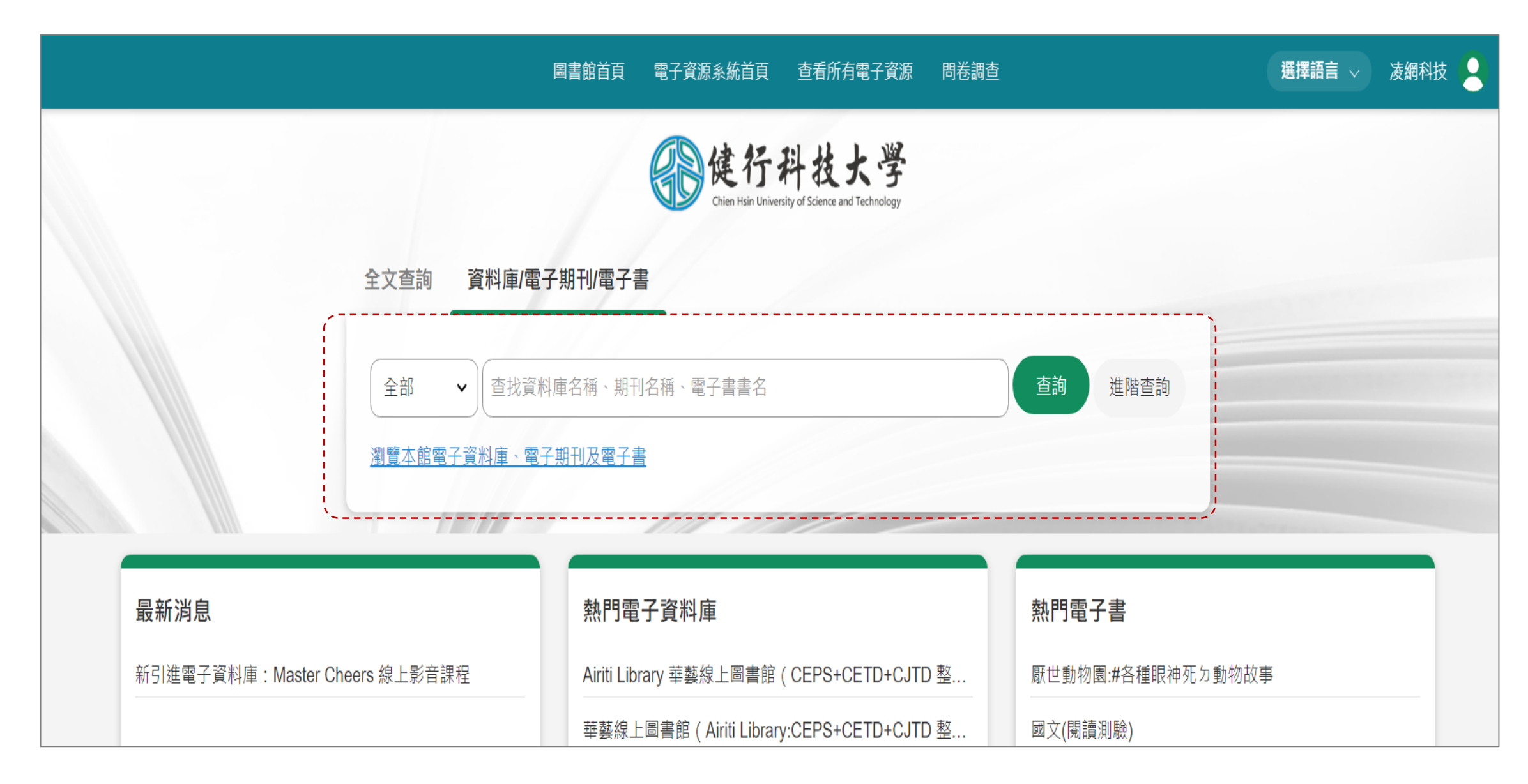

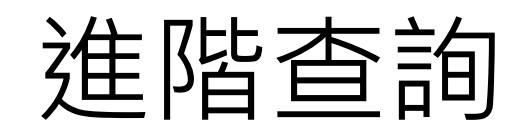

#### 切換查詢模式:一般/進階 ----全文查詢 資料庫/電子期刊/電子書 一般查詢 資料庫 全部 查詢 $\sim$ $\sim$ 全部 資源名稱 新增一行 資源簡介 語文別 瀏覽本館電子資料庫、電子期刊及電子書 出版單位 廠商資料 關鍵詞

└→ 可新增查詢框

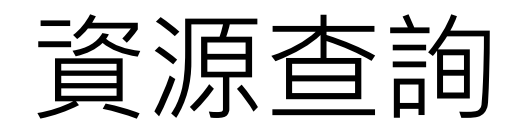

### 可以調整資料顯示排序 ---

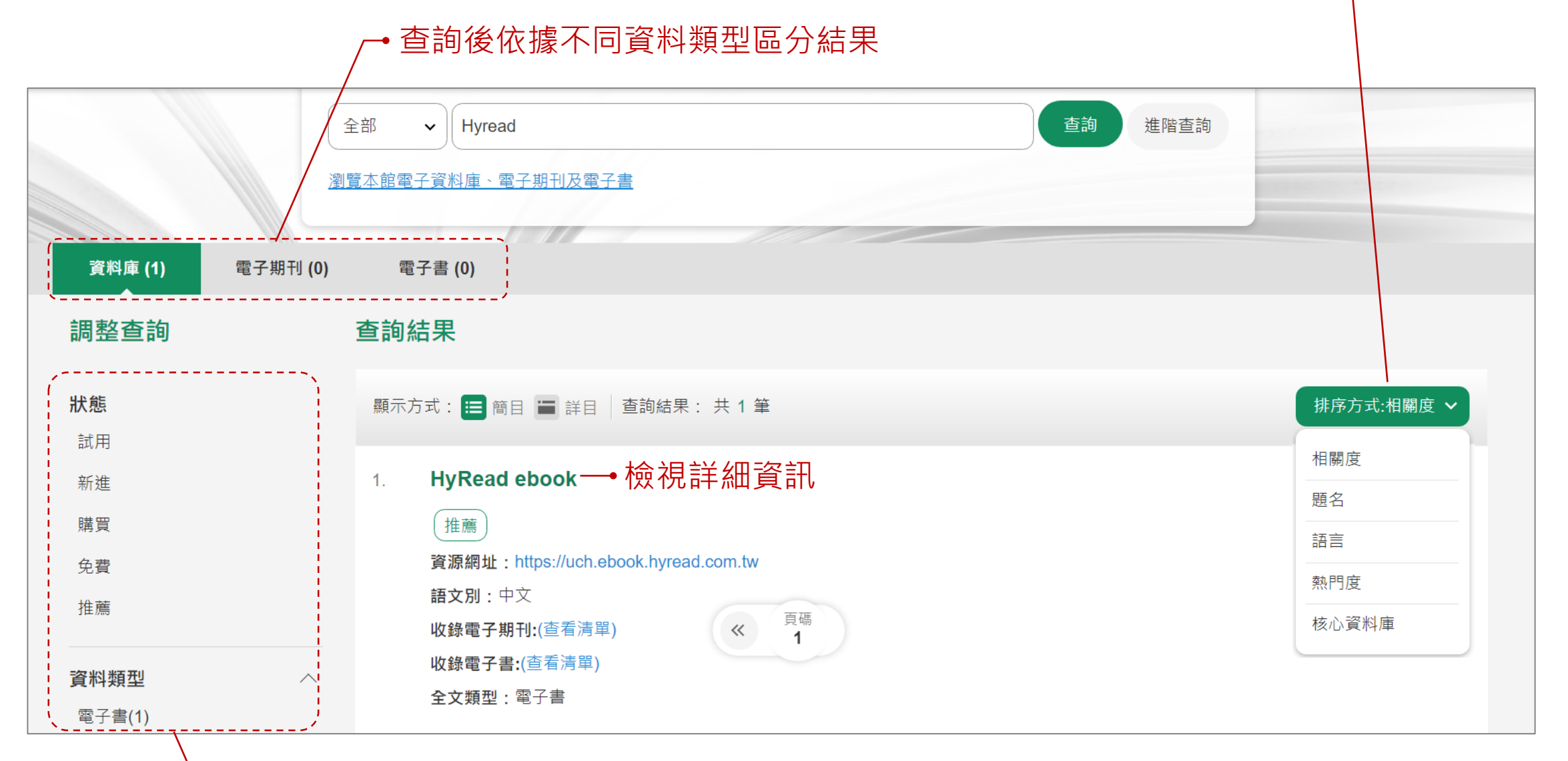

可依據狀態、資料類型等分類篩選檢視資源

# 詳細資訊頁面-1

#### /→ 連結至資料原站

| 詳細書目                              |                                                                                                    | ×                     |
|-----------------------------------|----------------------------------------------------------------------------------------------------|-----------------------|
| <b>HyRead eboo</b><br>資源網址:https: | ok<br>://uch.ebook.hyread.com.tw                                                                                                    | Í                     |
| 書目資料                              |                                                                                                    |                       |
| 資源簡介                              | □系統名稱:HyRead ebook 電子書□資料內容:收錄臺灣各大知名、學 術、休閒電子書(視使 用單位採購之圖書為主<br>提供時報、聯經、秀威、甦活、鵝湖、智勝、高教、華杏、三意、智識家、長春藤、三之三、童心房、人類智庫、金融<br>訓院及各大學術出版社精選逾六千冊之綜合學科類電子書,內容包含文學小說、宗教心靈、休閒生活、財經商管、語文<br>習有聲書等□學科領域:涵蓋各學科領域之中文電子書人文社會、語言學習、文學小說、財經商管、科學科普、電腦資<br>訊、宗教心靈、醫藥養生、藝術設計、休閒生活、考訪證照、政 治法律、歷史地理、工程應用等□收錄年代:以各大出<br>社近五年及 2010、2011 最新出版圖書為主□支援跨載具閱讀 提供 PC 線上閱讀、PC 離線閱讀、iPad/Android 等平板電<br>腦載具行動閱讀等功能。□使用手冊請連結http://cyu.ebook.hyread.com.tw/resource/userGuide.pdf | )<br>开<br>學<br>版<br>電 |
| 語文別                               | 中文                                                                                                    |                       |
| 使用範圍                              | 可校外連線                                                                                                    |                       |
| 廠商資料                              | 凌網                                                                                                    |                       |
| 公告資訊                              | 個人登入,請輸入本校 e-mail 之帳號、密碼。                                                                                                    |                       |
| 全文類型                              | 電子書                                                                                                    |                       |

# 詳細資訊頁面-2

#### —•可連結至該資料庫所收錄之電子期刊/電子書

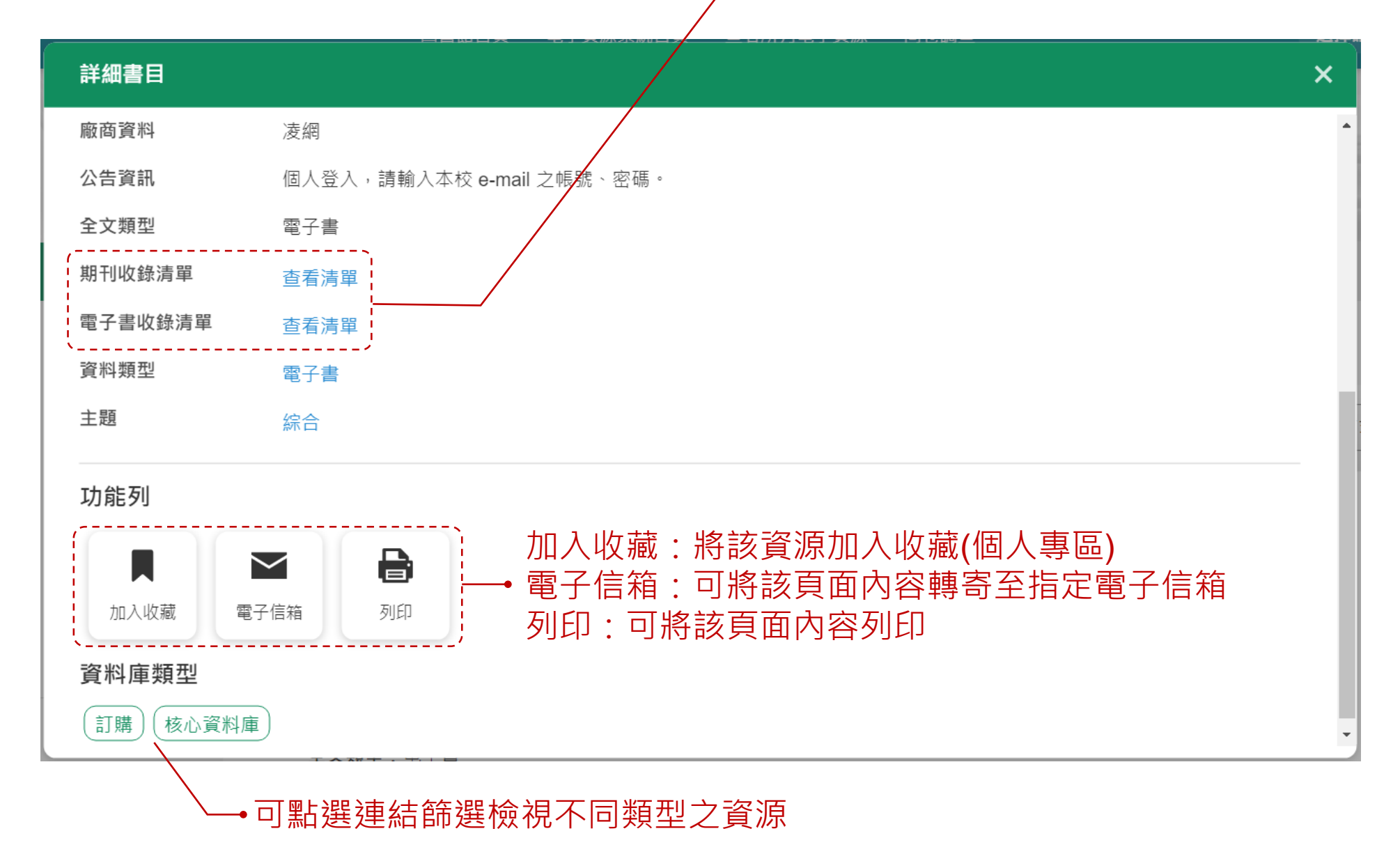

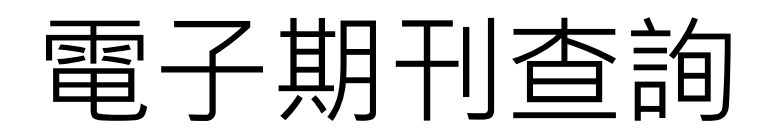

|        |                      | 全文查言         | 洵 資料庫/電子期刊/電子書                                                                                                    |                    |                   |
|--------|----------------------|--------------|----------------------------------------------------------------------------------------------------|--------------------|-------------------|
|        |                      | 全部           | ✓ ABA 查詢                                                                                                    | 進階查詢               |                   |
|        |                      | <u>瀏覽本</u> 自 | <u>館電子資料庫、電子期刊及電子書</u>                                                                                                    |                    |                   |
|        | 資料庫 (0)              | 電子期刊 (17)    | 電子書 (1)                                                                                                    |                    |                   |
|        | 調整查詢                 | 查            | 詢結果                                                                                                    |                    |                   |
|        | 狀態<br>JCR            | 顯            | 薛示方式: 🔚 簡目 🔚 詳目 │ 查詢結果: 共 17 筆,去重後 9 筆                                                                                                    | (                  | 排序方式 🗸            |
|        | <b>主題</b><br>社會科學(6) | 1.<br>∧      | ABA Journal<br>ISSN/ISBN : 0747-0088<br>全文:1984-01-01-Present 收錄在 Academic Search Premier (EBSCOHOST) (期刊連結)                                               |                    |                   |
| 後分类    | 〔、<br>稹•             | ·/           | 全文:1984-01-01-Present 收録在 Business Source Premier (EBSCOHOST) 期刊連結<br>全文:1984-01-01-Present 收録在 Omnifile 期刊連結                                              | 相同ISSN/IS<br>會去除重複 | SBN之資料<br>,如圖合併顯示 |
| 點選可篩選檢 | 見                    |              | 全文: 2004-01-01-Present 收錄在 Open Access Journals (期刊連結)                                                                                                    |                    |                   |
|        |                      | 2.           | ABA Banking Journal<br>ISSN/ISBN : 0194-5947<br>全文 : 1979-04-01-Present 收錄在 Business Source Premier (EBSCOHOST) 期刊連結<br>全文 : 2003-05-01-Present 收錄在 On 《 1 |                    | Д                 |

# 電子期刊/電子書去重

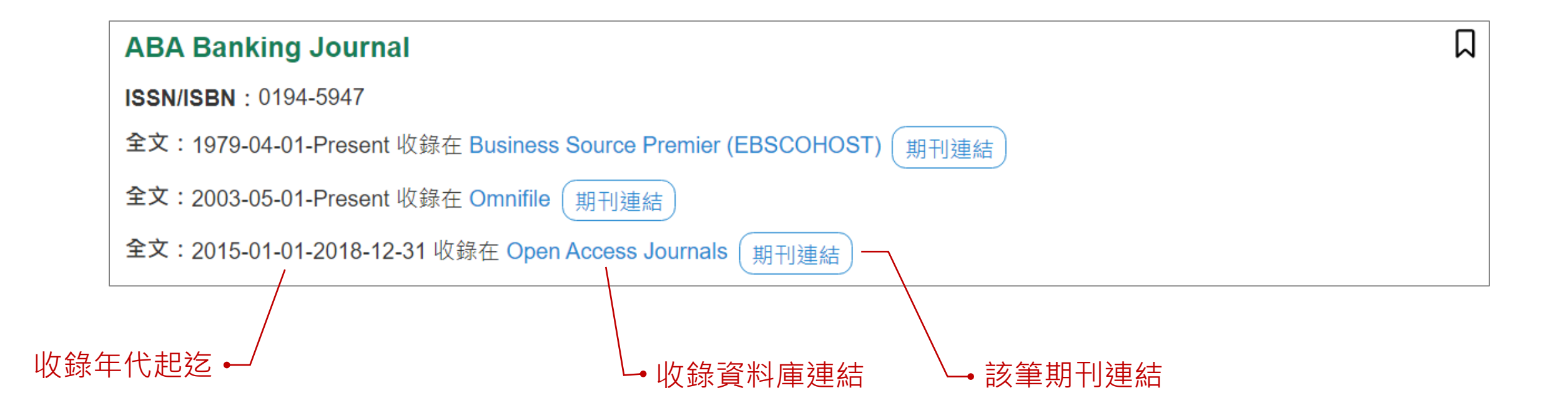

以此電子期刊為例,若需查找1999年的該期刊全文,需點選第一筆連結; 若需查找2019年的期刊全文,可點選第一、二筆連結,第三筆連結未收錄。

# 詳細資訊頁面去重呈現

以此電子期刊為例,預設展開第一筆詳細資訊,第二、三筆可點選展開箭頭圖示進行檢視

|   | 詳細書目                   |                                   | × |
|---|------------------------|-----------------------------------|---|
| A | BA Banking Jour        | 電子期刊<br>nal<br>1979-04-01-present | ^ |
|   | 期刊聯合目錄                 | 期刊聯合目錄                            |   |
|   | 圖書館館藏目錄                | 圖書館館藏目錄                           |   |
|   | CONCERT連結              | CONCERT電子期刊聯合目錄                   |   |
|   | 國圖館藏連結                 | 國圖館藏連結                            |   |
|   | 加入收藏電子                 | ✓ 月前                              |   |
|   | 資料來源: <u>Open Acce</u> | ess Journals                      |   |
|   | 資料來源: <u>Omnifile</u>  | $\sim$                            |   |

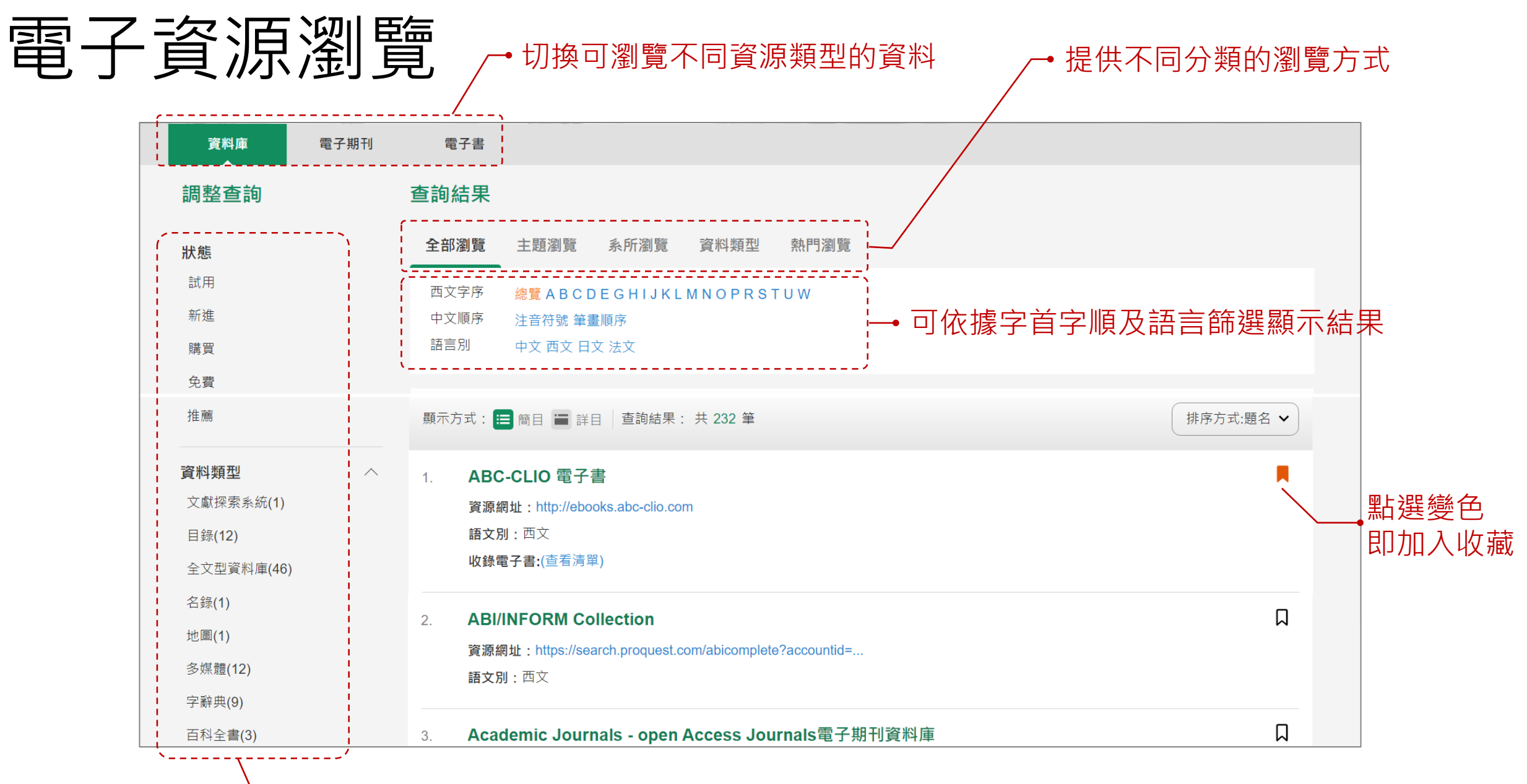

可依據狀態、資料類型等分類篩選檢視資源

### 資料庫分類瀏覽

|      | 資料庫    | 電子期刊 | 们 電  | 了書                                            |          |
|------|--------|------|------|-----------------------------------------------|----------|
| 查詢結果 |        |      | 提供   | <b></b> 、 、 、 、 、 、 、 、 、 、 、 、 、 、 、 、 、 、 、 | 的瀏覽方式    |
|      | 全部瀏覽   | 主題瀏覽 | 系所瀏覽 | 資料類型                                          | 熱門瀏覽     |
| ·    | <br>主題 |      |      |                                               |          |
|      | 人文(14) |      |      |                                               | 自然科學(16) |
|      | 商學(5)  |      |      |                                               | 教育(27)   |
|      | 綜合(96) |      |      |                                               | 語言學習(18) |
|      | 醫學(5)  |      |      |                                               | 藝術(6)    |
|      |        |      |      |                                               |          |

### 電子期刊分類瀏覽

| 資料庫                           | 電子期刊                 | 電子書                 |                                            |                                                          |  |  |  |  |
|-------------------------------|----------------------|---------------------|--------------------------------------------|----------------------------------------------------------|--|--|--|--|
| 查詢結果<br>查詢結果                  |                      |                     |                                            |                                                          |  |  |  |  |
| 全部瀏覽                          | 收錄資料庫瀏覽              | 主題 熱門               | <sup>131</sup> 提供不同分類的瀏覽方式                 | ,                                                        |  |  |  |  |
| 收錄資料庫瀏                        | <br>5<br>見           |                     |                                            |                                                          |  |  |  |  |
| Academic Sea                  | arch Premier (EBSC   | OHOST)(4678)        | Applied Science & Technology Source(1212)  | Business Source Premier (EBSCOHOST)(2137)                |  |  |  |  |
| Cambridge Journals Online(51) |                      |                     | CEPS:中文電子期刊服務(Airiti Library 華藝線<br>(6036) | 上圖書館) CJTD中國大陸學術期刊暨學位論文全文資料庫(6888)                       |  |  |  |  |
| De Gruyter(59                 | 95)                  |                     | DOAJ (Directory of Open Access Journals) ( | 17931) Early English Books Online (EEBO) (9)             |  |  |  |  |
| EMERALD (M                    | <b>CB) EM60</b> 電子期刊 | 資料庫(60)             | GreenFILE(10)                              | HyRead ebook(66)                                         |  |  |  |  |
| IEEE XPLORE (IEL Online)(406) |                      |                     | IET Digital Library(17)                    | IngentaConnect電子期刊資料庫(1)                                 |  |  |  |  |
| IOP(Institute o               | of Physics) 英國物理     | 學會電子期刊 <b>(10</b> ) | JSTOR(74)                                  | Library, Information Science & Technology Abstracts(324) |  |  |  |  |
| Nature Archive                | e 1987-1996(11)      |                     | Newspaper Source(69)                       | Omnifile(2724)                                           |  |  |  |  |

### 電子書分類瀏覽

| 資料庫                        | 電子期刊         | 電子書  |                                                 |                                                                         |
|----------------------------|--------------|------|-------------------------------------------------|-------------------------------------------------------------------------|
| 查詢結果                       |              |      |                                                 |                                                                         |
| 全部瀏覽                       | 收錄資料庫瀏覽      | 熱門瀏覽 |                                                 |                                                                         |
| 收錄資料庫》                     | 劉覧           |      |                                                 |                                                                         |
| ABC-CLIO 電子書(3342)         |              |      | BENTHAM SCIENCE(29)                             | Bloomsbury(48)                                                          |
| Cambridge Core 西文電子書(4783) |              | )    | EBL(206)                                        | eBooks Collection on EBSCOhost(原 NetLibrary 電子<br>書)(1413)              |
| eLibraryPlus (Cambria)(23) |              |      | Emerald ebook Series(2886)                      | Gale Virtual Reference Library(10)                                      |
| HyRead ebook(26366)        |              |      | iG Library (整合原SIAM Reference Collection)(4013) | IGI Global (1806)                                                       |
| IOS電子書(605)                |              |      | iRead eBooks: 華藝中文電子書(15161)                    | L&B數位圖書館(915)                                                           |
| McGraw-Hil                 | I 中文電子書(421) |      | McGraw-Hill 西文電子書(1506)                         | OVID Lippincott Williams & Wilkins Medical Collection 醫<br>學主題電子書(1496) |

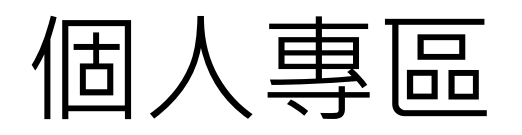

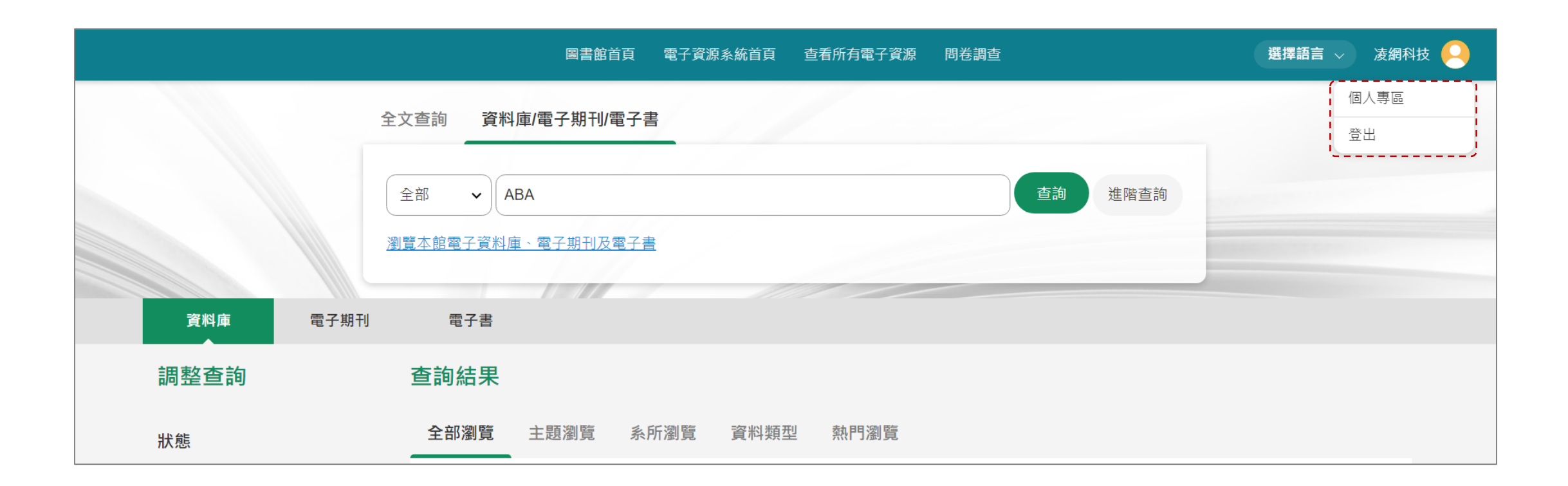

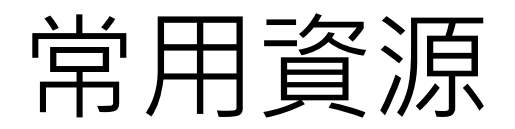

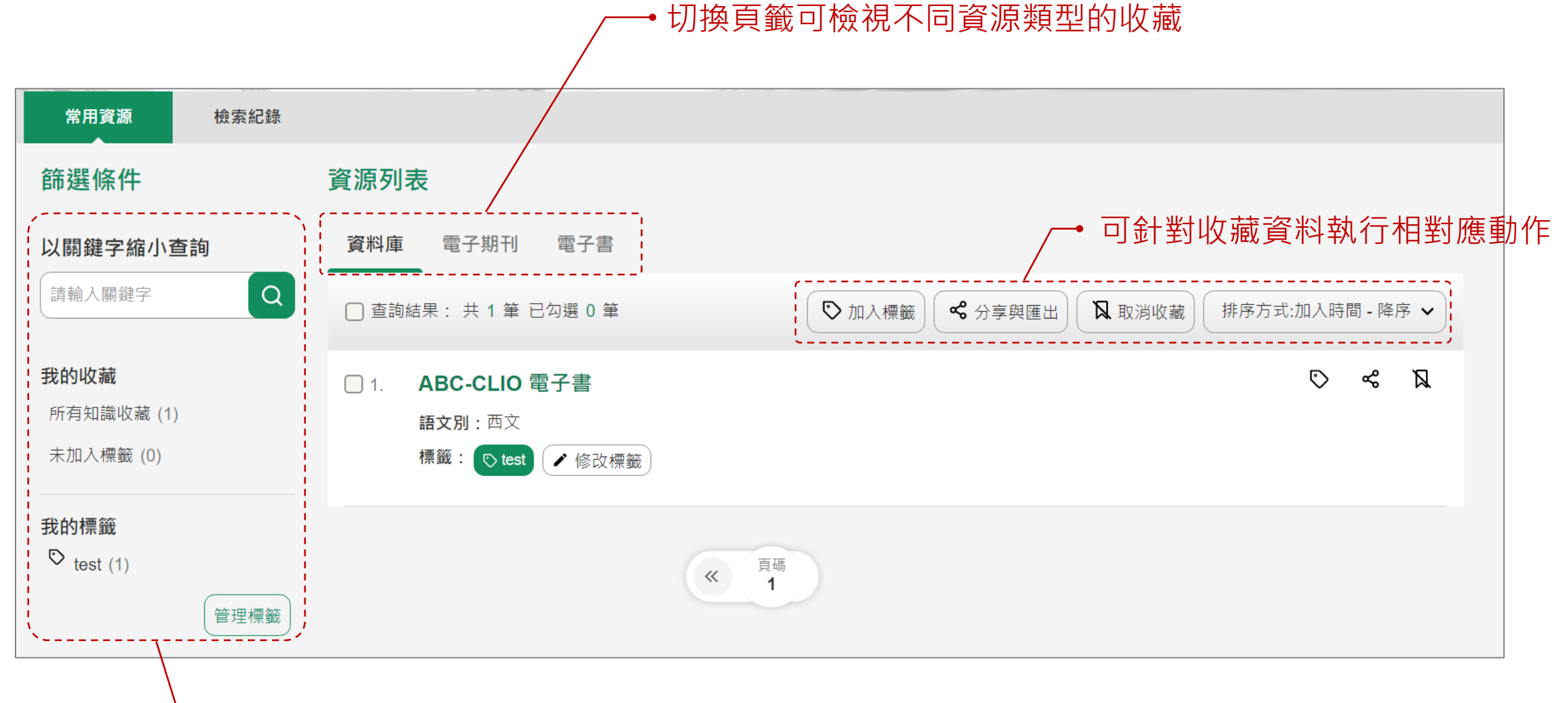

→ 左側篩選條件可管理收藏,以及篩選資源檢視列表

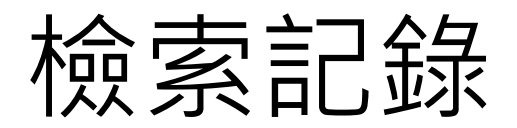

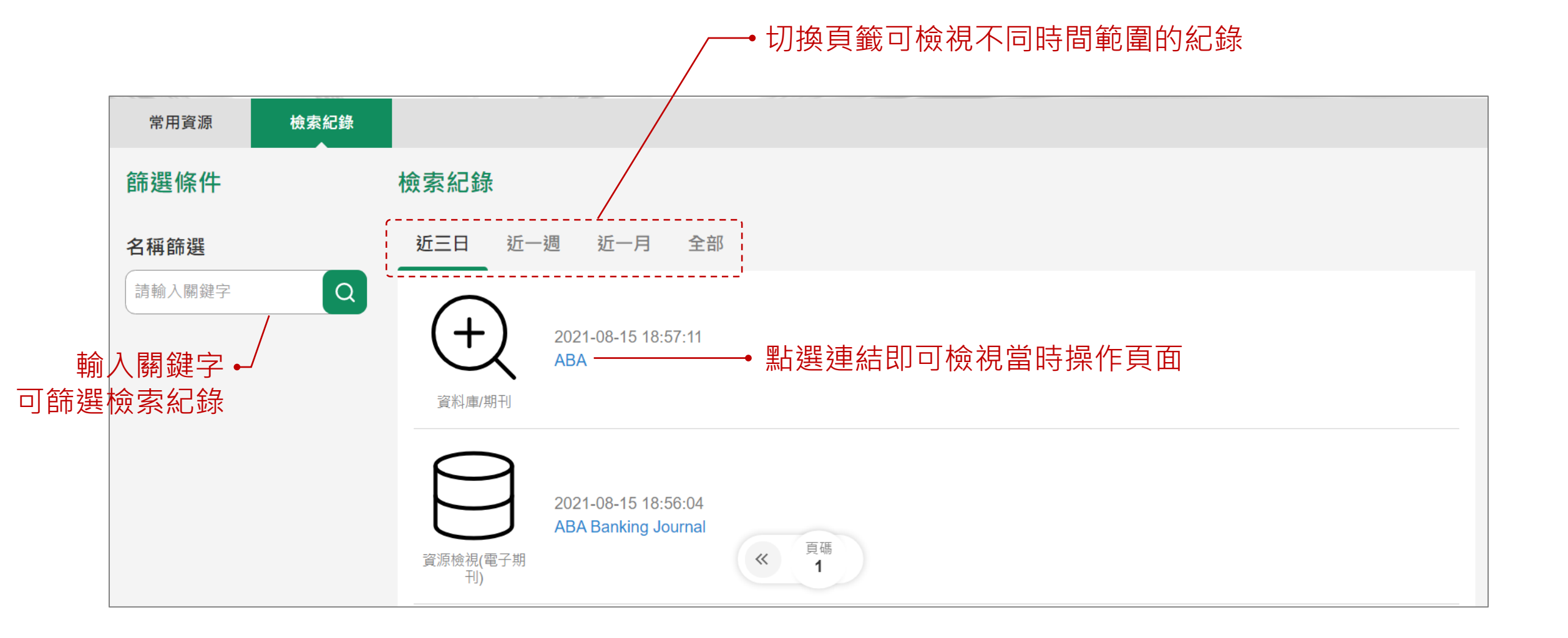